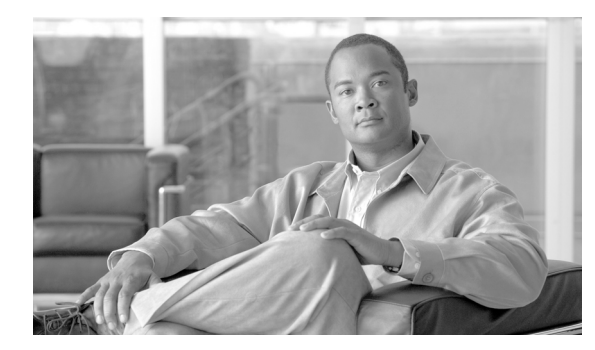

### СНАРТЕК

# トレースについて

この章では、Cisco Unified Serviceability のトレースについて説明します。次の項で構成されています。

- トレースについて (P.6-2)
- トレースの設定 (P.6-2)
- トラブルシューティングトレース設定 (P.6-3)
- トレース収集 (P.6-4)
- トレース設定およびトレース収集チェックリスト (P.6-5)
- 参考情報 (P.6-6)

## トレースについて

Cisco Unified Serviceability には、音声アプリケーションに関する問題のトラブルシューティングを 支援するトレース ツールが用意されています。Cisco Unified Serviceability は、SDI (System Diagnostic Interface) トレース、SDL (Signaling Distribution Layer) トレース (Cisco CallManager サービスと Cisco CTIManager サービス用)、および Log4J トレース (Java アプリケーション用) をサポートし ています。

トレースする情報のレベルと、各トレースファイルに含める情報のタイプを指定するには、[Trace Configuration] ウィンドウを使用します。サービスが Cisco CallManager や Cisco CTIManager などの コール処理アプリケーションの場合は、電話機やゲートウェイなどのデバイスに対してトレースを 設定できます。

[Alarm Configuration] ウィンドウで、SDI トレース ログ ファイルまたは SDL トレース ログ ファイ ルなどさまざまな場所にアラームを送信できます。必要に応じて、Cisco Unified Communications Manager Real-Time Monitoring Tool で、アラートに対してトレースを設定できます。

さまざまなサービスのトレース ファイルにどの情報を記録するかを設定した後、Cisco Unified Communications Manager Real-Time Monitoring Tool (RTMT) の Trace and Log Central オプションを 使用して、トレース ファイルを収集、表示できます。

## トレースの設定

クラスタ内の任意の Cisco Unified Communications Manager ノード上で使用可能な任意の機能サービ スまたはネットワーク サービスに対して、トレース パラメータを設定できます。[Trace Configuration] ウィンドウを使用して、問題をトラブルシューティングするためにトレースするパ ラメータを指定します。

トレースする情報のレベル(デバッグレベル)、トレース対象の情報(トレースフィールド)、お よびトレースファイルに関する情報(サービスごとのファイル数、ファイルサイズ、データをト レースファイルに保存する時間など)を設定できます。1つのサービスに対してトレースを設定す ることも、そのサービスに対するトレース設定をクラスタ内のすべてのサーバに適用することもで きます。

サービスが Cisco CallManager や Cisco CTIManager などのコール処理アプリケーションの場合は、電 話機やゲートウェイなどのデバイスに対してトレースを設定できます。たとえば、555 で始まる電 話番号を持つ、使用可能なすべての電話機にトレースを絞り込むことができます。

独自にトレース フィールドを選択するのではなく、トラブルシューティング トレースの事前設定 値を使用する場合は、[Troubleshooting Trace] ウィンドウを使用できます。トラブルシューティン グトレースの詳細については、P.6-3 の「トラブルシューティングトレース設定」を参照してくだ さい。

さまざまなサービスのトレースファイルにどの情報を記録するかを設定した後、RTMTのTrace and Log Central オプションを使用してトレースファイルを収集できます。トレースの収集の詳細については、P.6-4の「トレース収集」を参照してください。

## トラブルシューティング トレース設定

[Troubleshooting Trace Settings] ウィンドウでは、トラブルシューティングトレースの事前設定値を 設定する対象の Cisco Unified Serviceability のサービスを選択できます。このウィンドウでは、クラ スタ内の異なる Cisco Unified Communications Manager ノード上のサービスを選択でき、選択した サービスのトレース設定は事前設定値に変更されます。選択できる対象は、単一のノードでアク ティブな特定のサービス、単一のノードでアクティブなすべてのサービス、クラスタ内のすべての ノードでアクティブな特定のサービス、またはクラスタ内のすべてのノードでアクティブなすべて のサービスです。このウィンドウでは、アクティブでないサービスの横に N/A と表示されます。

(注)

Cisco Unified Communications Manager の機能サービスまたはネットワーク サービスに対するトラブ ルシューティング トレースの事前設定値には、SDL、SDI、および Log4j などのトレース設定があ ります。トラブルシューティング トレース設定を適用する前に、元のトレース設定がバックアッ プされます。トラブルシューティング トレース設定をリセットすると、元のトレース設定が復元 されます。

トラブルシューティングトレース設定をサービスに適用した後で、[Troubleshooting Trace Settings] ウィンドウを開くと、トラブルシューティングを設定したサービスのチェックボックスがオンに なった状態で表示されます。[Troubleshooting Trace Settings] ウィンドウで、トレース設定を元の設 定にリセットできます。

トラブルシューティングトレース設定をサービスに適用した後、[Trace Configuration] ウィンドウ には、該当するサービスに対してトラブルシューティングトレースが設定されているというメッ セージが表示されます。このサービスの設定をリセットするには、[Related Links] ドロップダウン リストボックスから[Troubleshooting Trace Settings] オプションを選択します。該当するサービス に対して、[Trace Configuration] ウィンドウには、[Maximum No. of Files] などいくつかのトレース 出力設定パラメータを除いて、すべての設定が読み取り専用として表示されます。トラブルシュー ティングトレース設定を適用した後でも、これらのパラメータは変更できます。

## トレース収集

さまざまなサービス トレースや他のログ ファイルを収集、表示、zip 圧縮するには、Cisco Unified Communications Manager Real-Time Monitoring Tool のオプションの1 つである Trace and Log Central を使用します。Trace and Log Central オプションを使用すると、SDL トレースや SDI トレース、ア プリケーション ログ、システム ログ (イベント表示アプリケーション ログ、セキュリティ ログ、システム ログがと)、およびクラッシュ ダンプ ファイルを収集できます。

 $\mathcal{P}$ ヒント

CSA ログを収集するには、RTMT の [Select System Logs] タブの [Cisco Security Agent] チェック ボックスをオンにします。ログインおよびログアウトしているユーザの情報が含まれるユーザログ にアクセスするには、[Select System Logs] タブの [Security Logs] チェックボックスをオンにします。

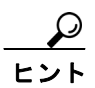

収集したトレースファイルを表示する場合、NotePad は使用しないでください。

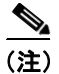

暗号化をサポートするデバイスの場合、SRTP 鍵関連情報はトレース ファイルに表示されません。

トレース収集の詳細については、『Cisco Unified Communications Manager Real-Time Monitoring Tool アドミニストレーション ガイド』を参照してください。

## トレース設定およびトレース収集チェックリスト

表 6-1 は、Cisco Unified Serviceabilityの機能サービスおよびネットワーク サービスに対してトレー スを設定および収集するための手順の概要を示しています。

### 表 6-1 トレース設定およびトレース収集チェックリスト

| 設定手順   |                                                                                                    | 関連する手順と項目                                                                                                    |
|--------|----------------------------------------------------------------------------------------------------|----------------------------------------------------------------------------------------------------|
| ステップ 1 | Cisco Unified Communications Manager の管理ページで<br>[システム] > [エンタープライズパラメータ] を選択<br>し、トレース可能なデバイスの最大数を設定します。<br>[Max Number of Device Level Trace]フィールドに値を入<br>力します。デフォルトは 12 です。                                                                                                    | Cisco Unified Communications Manager アドミニス<br>トレーション ガイド                                                                                                    |
| ステップ 2 | トレース圧縮を有効にする場合、Cisco Unified<br>Communications Manager の管理ページで【システム】><br>[エンタープライズパラメータ】を選択し、[Trace<br>Compression] パラメータの値を[Enabled] に設定しま<br>す。                                                                                                    | <ul> <li>『Cisco Unified Communications Manager<br/>Real-Time Monitoring Tool アドミニストレー<br/>ションガイド』の「RTMT での Trace and<br/>Log Central の設定」</li> <li>Cisco Unified Communications Manager アドミ<br/>ニストレーションガイド</li> </ul> |
| ステップ 3 | Cisco Unified Communications Manager の管理ページの<br>[システム] > [サービスパラメータ] を選択し、[TLC<br>Throttling CPU Goal]および[TLC Throttling IOWait Goal]<br>サービスパラメータ (Cisco RIS Data Collector サービス)<br>の値を設定します。                                                                                                    | <ul> <li>『Cisco Unified Communications Manager<br/>Real-Time Monitoring Tool アドミニストレー<br/>ションガイド』の「RTMT での Trace and<br/>Log Central の設定」</li> <li>Cisco Unified Communications Manager アドミ<br/>ニストレーションガイド</li> </ul> |
| ステップ 4 | トレースを収集するサービスに対してトレース設定値<br>を設定します。1台のサーバ、またはクラスタ内のすべ<br>てのサーバ上のサービスに対して、トレースを設定でき<br>ます。<br>トレース設定値を設定するには、デバッグレベルとト<br>レースフィールドを選択して、トレースログにどの情<br>報を記録するかを選択します。Cisco CallManager サービ<br>スまたは Cisco CTIManager サービスに対してトレース<br>を設定する場合は、特定のデバイスに対してトレースを<br>設定することもできます。<br>サービスに対して下レースを実行する<br>場合は、そのサービスに対してトラブルシューティング                 | <ul> <li>トレースについて (P.6-1)</li> <li>トレースの設定 (P.7-1)</li> <li>トラブルシューティング トレース設定値の<br/>設定 (P.8-1)</li> </ul>                                                                                                    |
| ステップ 5 | ローカル PC に Cisco Unified Communications Manager<br>Real-Time Monitoring Tool をインストールします。                                                                                                    | Cisco Unified Communications Manager Real-Time<br>Monitoring Tool $\mathcal{T}$ ドミニストレーションガイド                                                                                                    |
| ステップ 6 | <ul> <li>モニタ対象のトレースファイル内に指定の検索文字列があるときにアラームを生成する場合は、RTMTでLogFileSearchStringFoundアラートを有効にします。</li> <li>LogFileSearchStringFoundアラームはLpmTctCatalogにあります(Cisco Unified Serviceability で、[Alarm] &gt; [Definitions]を選択します。[Find alarms where]ドロップダウンリストボックスで[System Alarm Catalog]を選択し、[Equals]ドロップダウンリストボックスで[LpmTctCatalog]を選択します)。</li> </ul> | <ul> <li>Cisco Unified Communications Manager<br/>Real-Time Monitoring Tool アドミニストレー<br/>ションガイド</li> <li>アラーム定義の表示およびユーザ指定の記述の追加 (P.5-2)</li> </ul>                                                                    |

#### 表 6-1 トレース設定およびトレース収集チェックリスト(続き)

| 設定手順    |                                                                                                  | 関連する手順と項目                                      |
|---------|--------------------------------------------------------------------------------------------------|------------------------------------------------|
| ステップ 7  | CriticalServiceDownand CodeYellow などのアラートのト                                                      | Cisco Unified Communications Manager Real-Time |
|         | レースを自動的に取り込む場合は、RTMT で特定のア                                                                       | Monitoring Tool アドミニストレーション ガイド                |
|         | ラートに対応する [Set Alert/Properties] ダイアログボッ                                                          |                                                |
|         | クスの [Enable Trace Download] チェックボックスを                                                            |                                                |
|         | オンにします。                                                                                          |                                                |
| ステップ 8  | トレースを収集します。                                                                                      | Cisco Unified Communications Manager Real-Time |
|         |                                                                                                  | Monitoring Tool アドミニストレーション ガイド                |
| ステップ 9  | 適切なビューアでログ ファイルを表示します。                                                                           | Cisco Unified Communications Manager Real-Time |
|         |                                                                                                  | Monitoring Tool アドミニストレーション ガイド                |
| ステップ 10 | トラブルシューティング トレースを有効にした場合                                                                         | トラブルシューティング トレース設定値の設定                         |
|         | は、サービスのトレース設定をリセットして、元の設定                                                                        | (P.8-1)                                        |
|         | を復元します。                                                                                          |                                                |
|         |                                                                                                  |                                                |
|         | (注) 長期間にわたってトラブルシューティング ト<br>レースを使用可能にすると、トレース ファイル<br>のサイズが大きくなり、サービスのパフォーマ<br>ンスが低下する可能性があります。 |                                                |

## 参考情報

### 関連項目

- アラーム定義の表示および更新 (P.5-1)
- アラーム設定チェックリスト (P.3-4)
- トレースについて (P.6-1)
- トラブルシューティングトレース設定値の設定 (P.8-1)
- Cisco Unified Communications Manager Real-Time Monitoring Tool  $\mathcal{T}$   $\mathbb{K}$   $\mathbb{S}$   $\mathbb{Z}$   $\mathbb{K}$   $\mathcal{V}$   $\mathbb{V}$   $\mathbb{V}$   $\mathbb{K}$   $\mathbb{K}$